# Измеритель индуктивности, ёмкости и сопротивления Tonghui TH2817B+

Краткая инструкция по эксплуатации

# Содержание

| Глава 1. Введение                                     |          |
|-------------------------------------------------------|----------|
| 1.1. Передняя панель                                  |          |
| 1.2. Задняя панель                                    |          |
| 1.3. Экран                                            | <u> </u> |
| 1.4. Основные клавиши меню и соответствующие им стран | ницы     |
| 1.4.1. [DISP]                                         |          |
| 1.4.2. [PARAMETERS SETUP]                             |          |
| 1.4.3. [SYSTEM SETUP]                                 |          |
| 1.5. Основные операции                                |          |
| 1.6. Запуск прибора                                   |          |
| Глава 2 Введение в [DISP]                             |          |
| 2.1. <meas display=""></meas>                         |          |
| 2.1.1. Функция измерения (FUNC)                       |          |
| 2.1.2. Диапазон измерений                             |          |
| 2.1.3. Частота измерения                              |          |
| 2.1.4. Уровень измерительного сигнала                 | 1        |
| 2.1.5. Скорость измерения                             |          |
| 2.1.5. Служебные функции (Tools)                      | 1        |

#### Глава 1. Введение

В данной главе описаны основные функции приборов серии TH2830. Перед использованием прибора внимательно изучите инструкцию.

#### 1.1. Передняя панель

На рисунке ниже изображена передняя панель прибора ТН2817В+.

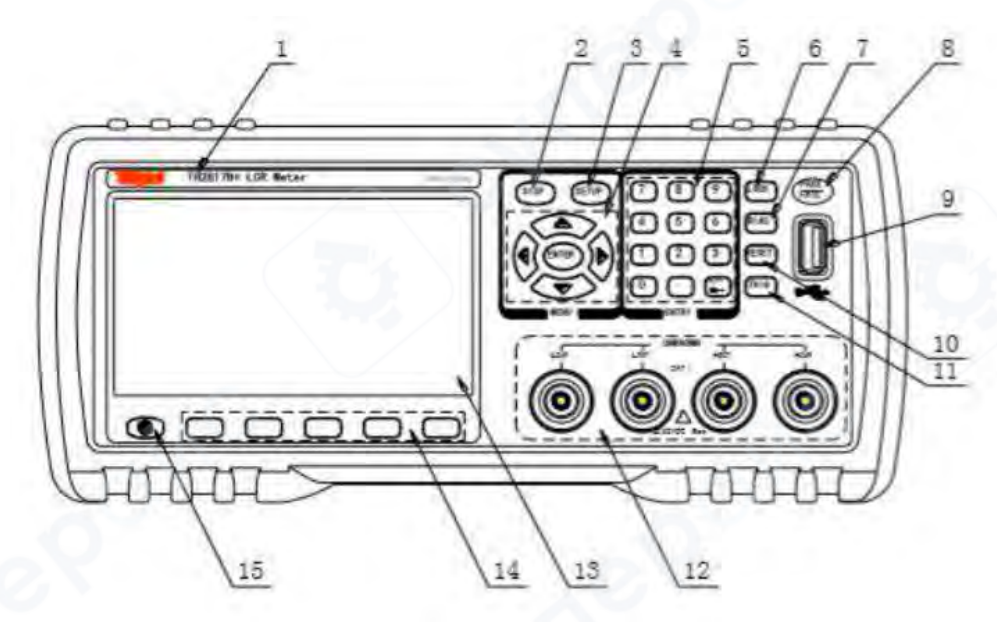

Рисунок - Передняя панель

1) Марка и модель Марка и модель.

## 2) [DISP]

Нажмите данную клавишу, чтобы перейти на страницу отображения функций прибора.

## 3) [SETUP]

Нажмите данную клавишу, чтобы перейти в режим настройки измерений.

## 4) CURSOR

Эта клавиша используется для перемещения курсора по экрану. Зона, в которую перемещается курсор, подсвечивается.

## 5) Цифровые клавиши

Используются для ввода данных в прибор. Клавиши включают цифры от [0] до [9], десятичную точку [.] и клавишу [+/-].

(Примечание: чтобы сделать скриншот, нажмите и удерживайте клавишу [.]).

# 6) [KEYLOCK]

Используйте данную клавишу для блокировки прибора. Если клавиша подсвечивается — прибор заблокирован. Повторно нажмите клавишу для разблокировки. Если включена защита паролем, для разблокировки необходимо будет ввести пароль.

Если прибор подключен через интерфейс RS-232, клавиша [KEYLOCK] будет подсвечиваться. Нажмите ее снова, чтобы вернуть прибор в локальный режим управления и снять блокировку.

#### 7) [BIAS]

Данная функциональная клавиша зарезервирована для будущего расширения возможностей прибора.

8) Индикатор PASS/FAIL PASS: Светодиодный индикатор, показывающий, что тест пройден. FAIL: Светодиодный индикатор, показывающий, что тест не пройден.

9) Интерфейс USB HOST Подключите USB-накопитель для сохранения или загрузки файла.

#### 10) [RESET]

Нажмите данную клавишу, для прекращения сканирования в режиме автоматического сканирования. При этом, другие операции не остановятся.

#### 11) [TRIGGER]

В режиме запуска MAN, нажмите данную клавишу, чтобы запустить прибор.

#### 12) Тестовые клеммы (UNKNOWN)

4-клеммная тестовая пара используется для подключения тестовых фиксаторов или кабелей тестируемого оборудования. 4 клеммы: Hcur, Hpot, Lpot и Lcur.

#### 13) LCD

Цветной ТFT-дисплей с разрешением 480 \*272 пикселей отображает результаты измерений и условия.

#### 14) Функциональные клавиши

Для выбора параметров используются пять функциональных клавиш. Функции клавиш описаны выше. Функции могут меняться в зависимости от режима.

15) POWER Кнопка питания

#### 1.2. Задняя панель

На рисунке ниже изображена задняя панель прибора серии ТН2817В+.

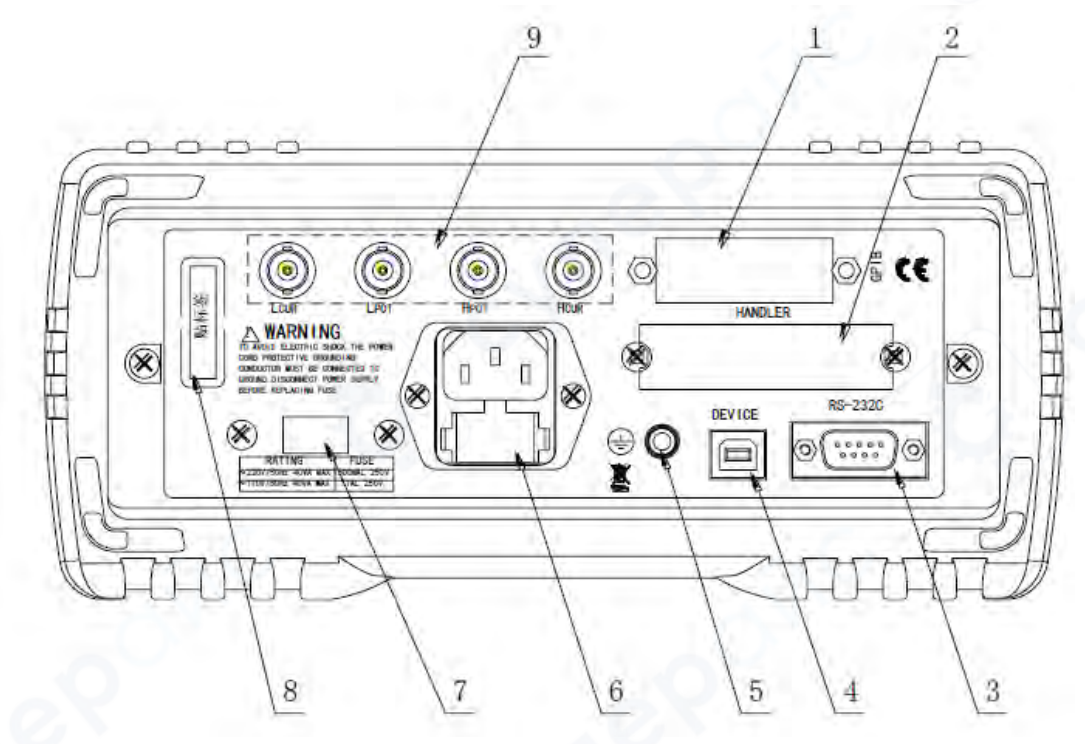

#### Рисунок -Задняя панель

1) Интерфейс IEEE-488 (GPIB)

Позволяет выполнять обмен данными между прибором и компьютером через интерфейс GPIB.

#### 2) Интерфейс HANDLER

Используется для организации сортировки результатов измерений — например, при работе в составе автоматизированных линий тестирования.

#### 3) Интерфейс RS232C

Служит для последовательного обмена данными с компьютером по стандарту RS-232C.

4) Интерфейс USB DEVICE Позволяет подключить прибор к компьютеру через USB для обмена данными.

5) Клемма заземления (GND)

Соединена с корпусом прибора. Используется для защитного или экранирующего заземления.

6) Сетевой разъем Вход переменного напряжения питания (АС).

Переключатель входного напряжения питания
 Позволяет переключать питание прибора между режимами 110 В АС и 220 В АС.

8) Шильдик

Содержит информацию о дате выпуска, серийном номере прибора и производителе.

9) Задние измерительные выходные клеммы

Расположены на задней панели. Имеют те же функции, что и измерительные клеммы на передней панели.

<u>Л</u> Данный интерфейс является опциональным (доступен не во всех комплектациях).

Предупреждение: Перед включением убедитесь, что установлен предохранитель, соответствующий диапазону напряжения питания.

#### 1.3. Экран

TH2817B+ оснащен 65k, 4.3-дюймовым TFT дисплеем. Ниже вы можете ознакомиться с описанием экрана:

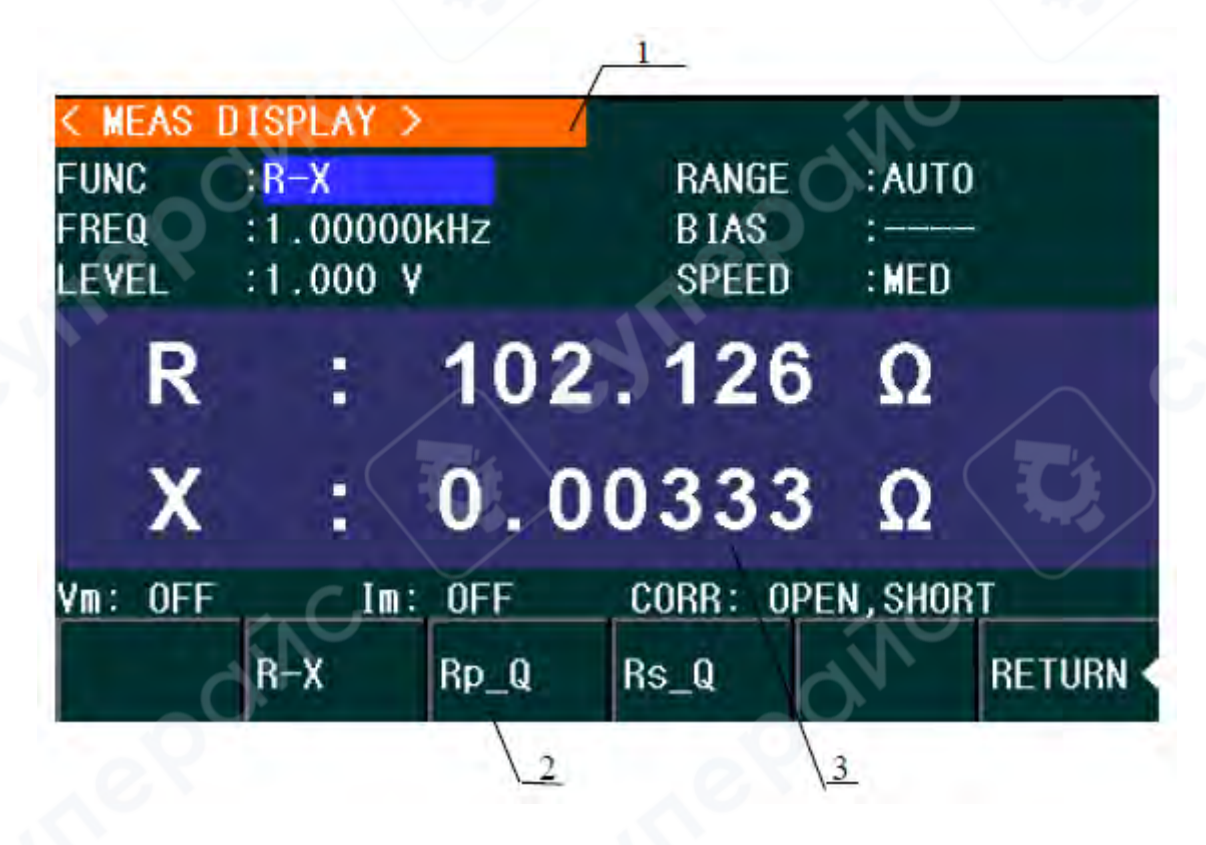

Название отображаемой страницы
 Указывает название текущей страницы.

2. Функциональные клавиши

Назначение функциональных клавиш может меняться в зависимости от положения курсора в этой зоне.

3. Зона отображения результатов/условий теста Отображает информацию о результатах теста и текущих условиях.

#### 1.4. Основные клавиши меню и соответствующие им страницы

## 1.4.1. [DISP]

При активной функции LCR нажмите клавишу [DISP], чтобы перейти на страницу измерений LCR. На экране появятся следующие функциональные клавиши

```
<MEAS DISPLAY>
<BIN NO.>
<BIN COUNT>
<LIST SWEEP>
MORE ►
1/2
<FILE MANAGE>
<SAVE LOG>
MORE ►
2/2
```

Примечание: клавиша <SAVE LOG> работает в интерфейсах <MEAS DISPLAY> и <LIST SWEEP>. Нажмите <SAVE LOG> после установки USB-диска, результаты тестирования сохранятся на диск в формате .CSV в каталог CSV. Повторно нажмите клавишу <SAVE LOG> для завершения сохранения.

В интерфейсе MEAS после установки USB-диска данные тестирования будут автоматически записаны.

#### 1.4.2. [PARAMETERS SETUP]

При активной функции LCR нажмите клавишу [SETUP], чтобы перейти на страницу измерений LCR. На экране появятся следующие функциональные клавиши:

<MEAS SETUP> <CORRECTION> <LIMIT TABLE> <LIST SETUP> MORE ► 1/2 <FILE MANAGE> <SYSTEM SETUP> <TOOLS> MORE ► 2/2

#### 1.4.3. [SYSTEM SETUP]

Используйте данную клавишу для перехода на страницу системных настроек. Будут доступны следующие функциональные клавиши:

<SYSTEM SETUP> <MEAS SETUP> <DEFAULT SETTING> <SYSTEM RESET>

#### 1.5. Основные операции

При работе с тестером RLC тестер Tonghui модели TH2817B+ доступны следующие основные операции:

 Используйте клавиши меню ([DISP], [SETUP]) и функциональные клавиши для выбора нужной страницы.

 Используйте клавиши курсора ([←][→] [↑] [↓]) для перемещения курсора в нужную зону. Когда курсор перемещается в определенную зону, она будет выделена.

 Функциональные клавиши, соответствующие текущей зоне курсора, будут отображены в зоне функциональных клавиш. Вы можете выбрать нужную функциональную клавишу, а также использовать цифровые клавиши и клавиши [+/- ←] для ввода данных.

При нажатии цифровой клавиши в зоне функциональных клавиш будут отображены доступные единицы измерения. Выберите единицу измерения функциональной клавишей для завершения ввода данных. С помощью клавиш [+/- ←] можно задать числу знак плюса или минуса, а также удалить данные.

#### 1.6. Запуск прибора

Подключите трехконтактный сетевой кабель.

Внимание: убедитесь, что напряжение и частота питания соответствуют указанным спецификациям. Фазный провод (L), нулевой провод (N) и заземляющий провод (E) должны соответствовать подключению на приборе.

Нажмите кнопку питания в левом углу передней панели. После включения появится экран загрузки, показывающий логотип компании, модель прибора и версию программного обеспечения.

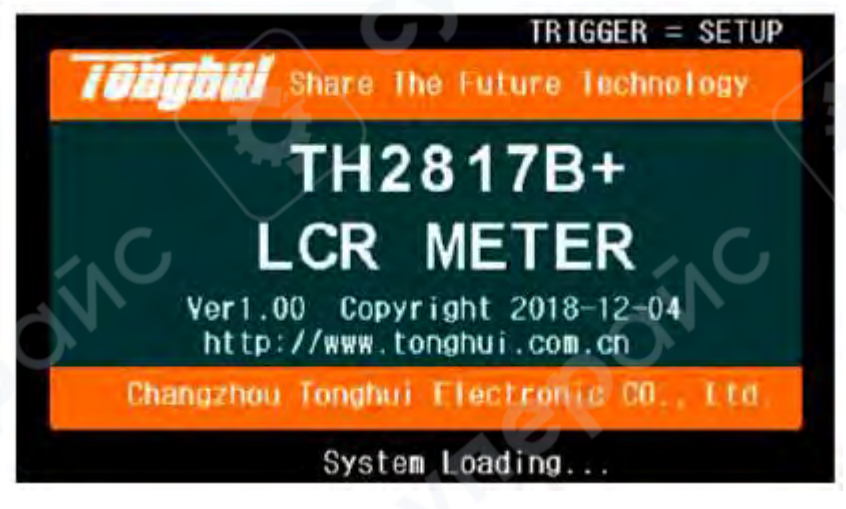

## Глава 2 Введение в [DISP]

## 2.1. <MEAS DISPLAY>

При активной функции LCR нажмите клавишу [DISP], отобразится страница <MEAS DISPLAY>, как показано на рисунке ниже.

| < MEAS D | ISPLAY >        |            |               |               |               |
|----------|-----------------|------------|---------------|---------------|---------------|
| FUNC     | : R-X           |            | RANGE         | : AUTO        |               |
| FREQ     | :1.00000        | kHz        | BIAS          | :             |               |
| LEVEL    | :1.000 V        |            | SPEED         | :MED          |               |
| R        | :               | 102        | . 128         | 3 Ω           | SV.           |
| X        | :               | 0.0        | 0299          | Ω             |               |
| Vm: OFF  | Im:             | OFF        | CORR: 0       | PEN, SHOR     | Т             |
|          | MEAS<br>DISPLAY | BIN<br>No. | B IN<br>Count | LIST<br>S\EEP | MORE ►<br>1/2 |

На данной странице результаты тестирования отображаются в верхнем регистре. Также на данной странице можно задать параметры измерения:

- Функция измерения (FUNC)
- Частота (FREQ)
- Уровень (LEVEL)
- Диапазон (RANGE)
- Смещение DC (BIAS)
- Скорость (SPEED)

На экране вы можете увидеть 6 разделов: FUNC, FREQ, LEVEL, RANG, BIAS и SPEED. В зоне отображения результатов тестирования/условий отображается информация о текущих условиях тестирования. Настроить условия можно на странице <MEAS SETUP>

или <CORRECTION>.

- Напряжение/ток источника сигнала (Vm, Im)
- Вкл/выкл коррекции нагрузки (CORR)

## 2.1.1. Функция измерения (FUNC)

Во время проведения измерений, прибором модели TH2817B+ можно проверить два параметра: один первичный и один вторичный параметр. Можно проверить следующие параметры:

## Первичные параметры:

- Z| (Модуль сопротивления)
- |Y| (Модуль проводимости)
- L (Индуктивность)
- С (Ёмкость)
- R (Сопротивление)
- G (Проводимость)

## Вторичные параметры:

- D (Коэффициент рассеяния)
- Q (Добротность)
- Rs (Эквивалентное последовательное сопротивление ESR)
- Rp (эквивалентное параллельное сопротивление EPR)
- X (Реактивное сопротивление)
- В (восприимчивость (сопротивление проводимости))
- Ө (Фазовый угол)

Результаты проверки первичных и вторичных параметров отображаются на экране в верхнем регистре. Первичные параметры — в верхней строке, вторичные — в нижней.

#### Инструкция по настройке функции:

1) Переместите курсор в область <u>FUNC</u>, на экране отобразятся следующие функциональные клавиши.

- Cp-...→
- Cs-...→
- Lp-...→
- Ls-...→
- MORE →

1/3

2) Нажмите функциональную клавишу С<sub>р</sub>—…→ , отобразятся следующие параметры.

- Cp-D
- Cp-Q
- Cp-G
- Cp-Rp
- RETURN←

Выберите необходимый параметр. Для возврата в предыдущее меню нажмите клавишу RETURN (

3) Нажмите функциональную клавишу С<sub>s</sub>−…→, отобразятся следующие параметры.

- Cs-D
- Cs-Q
- Cs-Rs
- RETURN←

Выберите необходимый параметр. Для возврата в предыдущее меню нажмите клавишу RETURN -

4) Нажмите функциональную клавишу Lp—…→ , отобразятся следующие параметры.

- Lp-Q
- Lp-Rp
- MORE→

1/2

## RETURN←

Выберите необходимый параметр. Для возврата в предыдущее меню нажмите клавишу RETURN←

5) Нажмите функциональную клавишу МОRE→, отобразятся следующие параметры.

- Lp-D
- Lp-G
- MORE→

2/2

RETURN←

Выберите необходимый параметр. Для возврата в предыдущее меню нажмите клавишу RETURN -

6) Нажмите функциональную клавишу Ls—…→, отобразятся следующие параметры.

- Ls-D
- Ls-Q
- Ls-Rs
- RETURN←

Выберите необходимый параметр. Для возврата в предыдущее меню нажмите клавишу RETURN –

7) Нажмите клавишу МОRE→, отобразятся следующие параметры.

- Z-...→
- Y—...→
- R—...→
- G-B

8) Нажмите функциональную клавишу Z—…→, отобразятся следующие параметры.

- Z-d
  - Z-r
- RETURN←

Выберите необходимый параметр. Для возврата в предыдущее меню нажмите клавишу RETURN –

9) Нажмите функциональную клавишу Y—…→, отобразятся следующие параметры.

- Y-d
- Y-r
- RETURN←

Выберите необходимый параметр. Для возврата в предыдущее меню нажмите клавишу RETURN —

10) Нажмите функциональную клавишу R—...→, отобразятся следующие параметры.

- R-X
- Rp-Q
- Rs-Q
- RETURN←

Выберите необходимый параметр. Для возврата в предыдущее меню нажмите клавишу RETURN –

## 2.1.2. Диапазон измерений

Выбор диапазона измерений должен соответствовать значению импеданса измеряемого LCR-компонента.

Прибор ТН2817В+ поддерживает 10 диапазонов переменного тока (АС):

- 3 Ω, 10 Ω, 30 Ω, 100 Ω,
- 300 Ω, 1 kΩ, 3 kΩ, 10 kΩ,
- 30 kΩ, 100 kΩ

# Инструкция по настройке диапазона:

1) Переместите курсор в область <u>RANGE</u>, на экране отобразятся следующие функциональные клавиши.

AUTO Используйте данную клавишу, чтобы перевести диапазон в авторежим.

• HOLD Используйте данную клавишу, чтобы переключиться с автоматического режим на режим удержания. В режиме удержания диапазон будет ограничен текущим диапазоном измерений. Текущий диапазон измерений отобразится на экране.

• DECR- Используйте данную клавишу, чтобы уменьшить диапазон в режиме удержания.

• INCR+ Используйте данную клавишу, чтобы увеличить диапазон в режиме удержания.

2) Для настройки используйте функциональные клавиши.

## 2.1.3. Частота измерения

Серия приборов ТН2817В+ поддерживает 10 типовых частот измерения: 50 Гц, 60 Гц, 100 Гц, 120 Гц, 1 кГц, 10 кГц, 20 кГц, 40 кГц, 50 кГц, 100 кГц

## Инструкция по настройке частоты:

В модели TH2817B+ доступны два способа настройки частоты измерений. Первый – с помощью функциональных клавиш, второй – с помощью цифровых клавиш.

1) Переместите курсор в область FREQ, на экране отобразятся следующий функциональные клавиши.

INCR(++)

Это функциональная клавиша грубой настройки для увеличения частоты. При нажатии этой клавиши значение частоты будет изменяться на одну из шести заданных значений.

| Модель   | Значение частоты                        |  |  |  |
|----------|-----------------------------------------|--|--|--|
| TH2817B+ | 50Hz, 100Hz, 1kHz, 5kHz, 100kHz, 100kHz |  |  |  |

# INCR(+)

Это функциональная клавиша точной настройки для увеличения частоты. При нажатии данной клавиши значение частоты будет изменяться на одно из следующих значений.

50 Γц, 60 Γц, 100 Γц, 120 Γц, 1 κΓц, 10 κΓц, 20 κΓц, 40 κΓц, 50 κΓц, 100 κΓц

# DECR(-)

Это функциональная клавиша тонкой настройки для уменьшения частоты. Доступны те же значения, что и для INCR(+).

## DECR(--)

Это функциональная клавиша грубой настройки для уменьшения частоты. Доступны те же значения, что и для INCR(++).

2) Используйте функциональные или цифровые клавиши для выбора или настройки частоты. При использовании цифровых клавиш функциональные клавиши отображают доступные единицы измерения частоты (Гц, кГц и МГц), используйте их для выбора единицы измерения.

ПРИМЕЧАНИЕ: Если значение входящей частоты находится за пределами диапазона частот, значение будет автоматически изменено на ближайшее доступное.

## 2.1.4. Уровень измерительного сигнала

Уровень измерительного сигнала прибора TH2817B+ задаётся по действующему значению (RMS) синусоидального сигнала. Частота синусоиды соответствует тестовой частоте, формируемой внутренним генератором прибора. Можно задавать: Измерительное напряжение или измерительный ток.

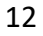

Источник сигнала TH2817B+ может иметь выходное сопротивление:

- 10 Ом или
- 100 Ом

Доступные уровни выходного сигнала: 0.1 В, 0.3 В, 1 В

## Инструкция по настройке уровня:

Прибор ТН2817В+ предоставляет два способа задания уровня тестового сигнала. Первый – с помощью функциональных клавиш, второй – с помощью цифровых клавиш.

1) Переместите курсор в область <u>LEVEL</u>, на экране отобразятся следующие функциональные клавиши.

0.1V

0.3V

1V

Нажмите соответствующую клавишу, чтобы выбрать уровень выходного сигнала источника.

#### 2.1.5. Скорость измерения

Скорость тестирования определяется следующими факторами:

- Время интеграции (процесс А/D-преобразования)
- Число усреднений (количество тестов на одну точку измерения)
- Задержка измерения (интервал между запуском и началом измерения)
- Время отображения результатов на экране

Вы можете выбрать режим тестирования: быстрый (FAST), средний (MED) или медленный (SLOW). Как правило, в режиме медленного тестирования результаты теста более стабильны и точны.

## Инструкция по настройке скорости тестирования:

1) Переместите курсор в область <u>SPEED</u>, на экране отобразятся следующий функциональные клавиши.

- FAST
- MED
- SLOW

2) Используйте указанные выше программные клавиши для настройки скорости тестирования.

## 2.1.5. Служебные функции (Tools)

Результаты измерений на приборе TH2817B+ отображаются с точностью до 6 знаков с плавающей запятой.

Для удобства анализа предусмотрена функция фиксации позиции десятичной точки (Decimal Point Lock), которая:

- Позволяет зафиксировать отображение в определённом формате
- Изменяет количество отображаемых разрядов после запятой

## Порядок настройки фиксации десятичной точки:

1. Перейдите курсором в зону **MEAS RESULT DISP** (Отображение результатов измерения). На экране появятся следующие программные клавиши:

- **D.P. AUTO** автоматическое позиционирование десятичной точки
- **D.P. FIX** зафиксировать положение десятичной точки
- **D.P.POS INCR +** увеличить число отображаемых знаков после запятой
- **D.P.POS DECR –** уменьшить число отображаемых знаков после запятой

Инструкция по использованию клавиш:

2. Нажмите **D.P. AUTO**, чтобы сбросить отображение десятичной точки основного и/или дополнительного параметра к значению по умолчанию.

3. Нажмите **D.P. FIX**, чтобы зафиксировать текущую позицию десятичной точки.

- 4. Нажмите **D.P.POS INCR +**, чтобы увеличить число отображаемых знаков на 1.
- 5. Нажмите **D.P.POS DECR** –, чтобы уменьшить число отображаемых знаков на 1.

#### **Л**римечание:

Функция фиксации десятичной точки отключается автоматически в следующих случаях:

- Изменена функция измерения
- Изменён режим измерения отклонения (ΔABS, Δ%, OFF)